# Mode opératoire pour ajouter et supprimer l'agenda partagé de l'offre « Université d'Été » 2025 du CMVRH

## **Dans le Courielleur**

Rendez-vous dans l'agenda, et sur l'écran de gauche, à un emplacement vide entre la liste des agendas affichés et les boutons du bas, faites un clic-droit et sélectionnez « Nouvel agenda »

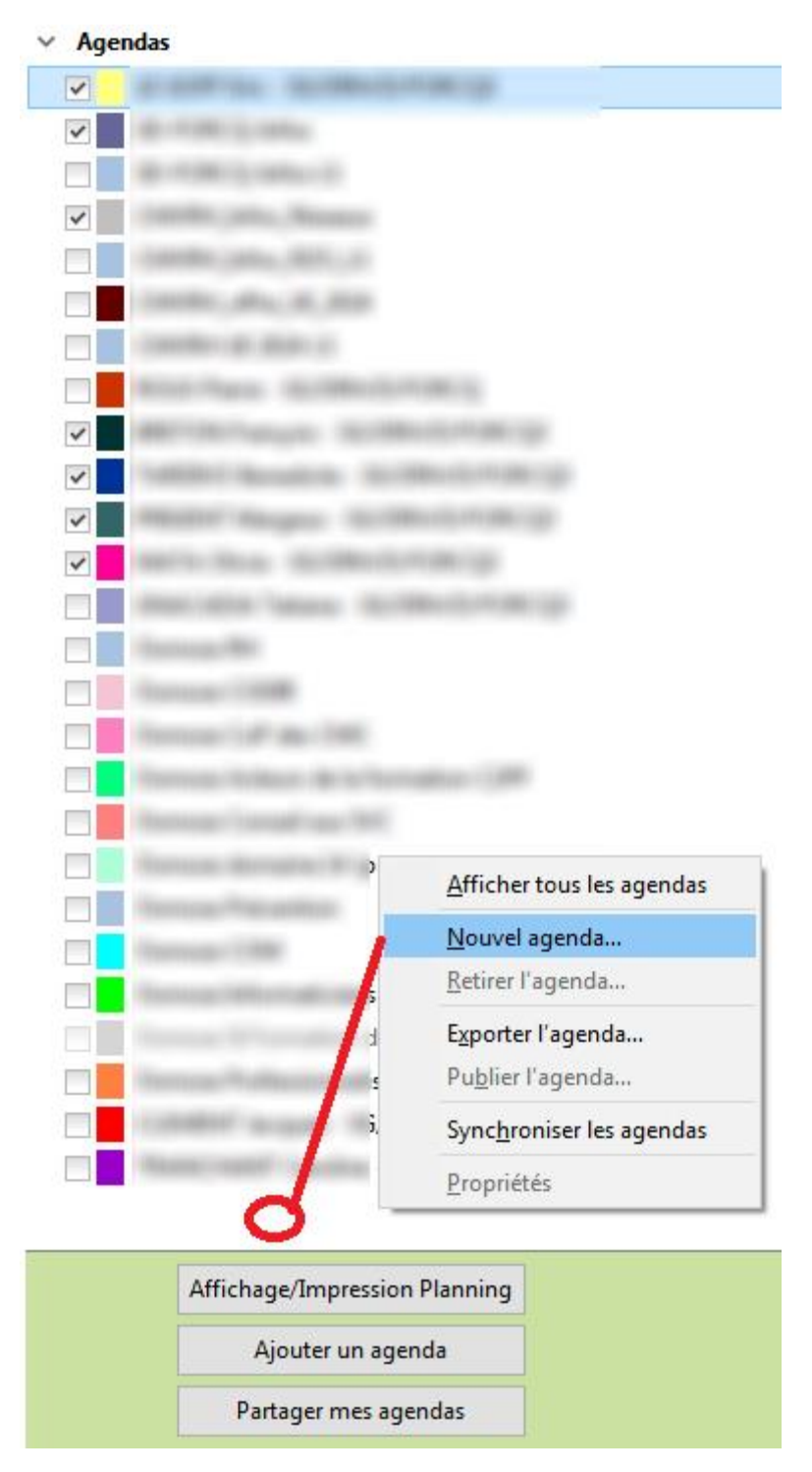

Sélectionnez ensuite « Sur le réseau » dans l'interface qui s'ouvre et cliquez sur « Suivant »

#### Créer un nouvel agenda

Choisissez l'emplacement de votre agenda

| Votre agenda peut être stocké su<br>d'y accéder à distance ou de le p<br>de travail. | r votre ordinater<br>artager avec vos | ur ou sur un sen<br>amis ou vos co | veur afin<br>Illègues |  |
|--------------------------------------------------------------------------------------|---------------------------------------|------------------------------------|-----------------------|--|
| ○ Sur mon ordinateur                                                                 |                                       |                                    |                       |  |
| Sur le réseau                                                                        |                                       |                                    |                       |  |
|                                                                                      |                                       |                                    |                       |  |
|                                                                                      |                                       |                                    |                       |  |
|                                                                                      |                                       |                                    |                       |  |
|                                                                                      |                                       |                                    |                       |  |
|                                                                                      |                                       |                                    |                       |  |
|                                                                                      |                                       |                                    |                       |  |
|                                                                                      | < <u>P</u> récédent                   | <u>S</u> uivant >                  | Annuler               |  |

Dans la nouvelle interface, laissez à défaut « iCalendar (ICS) et la case sélectionnée « Prise en charge du mode hors connexion ». Dans le champ « Emplacement », copiez-collez le lien suivant *(attention à ne bien copier-coller que le lien sans espace vide à la fin sans cliquer dessus directement)* :

https://bnum.din.gouv.fr/public/feed/?\_cal=ZXJpYy5sZS1nb2ZmOjg0ZWYwY2ZjNDIzZjk1NmE4ZWQ5 MmI2MGNiMThIYmQx.ics&\_key=ODRIZjBjZmM0MjNmOTU2YThIZDkyYjYwY2IxOGViZDFfY2FsaGFzaGt leV82ODQ3ZjNIYWE5ZjI2

| Créer un nouvel agenda | i de la construcción de la construcción de la construcción de la construcción de la construcción de la constru | $\times$ |
|------------------------|----------------------------------------------------------------------------------------------------|----------|
| Créer un nouvel agend  | a                                                                                                    |          |
| Choisissez l'emplaceme | nt de votre agenda                                                                                             |          |
| Fournit les infor      | mations nécessaires pour accéder à votre agenda distant                                                        |          |
| Format :               | ● iCalendar (ICS)                                                                                              |          |
|                        | ○ CalDAV                                                                                                    |          |
|                        | 🔾 Serveur d'agendas Sun Java System (WCAP)                                                                     |          |
| Emplacement :          | <pre>     https://bnum.din.gouv.fr/public/feed/?_cal=ZXJpY </pre>                                              |          |
|                        | Prise en charge du mode hors connexion                                                                         |          |
|                        |                                                                                                    |          |
|                        |                                                                                                    |          |
|                        |                                                                                                    |          |
|                        |                                                                                                    |          |
|                        | < <u>P</u> récédent <u>Suivant</u> > Annuler                                                                   |          |

Puis cliquez sur « Suivant ».

Dans la nouvelle interface qui s'ouvre, vous pouvez lui allouer le nom tel que vous souhaitez qu'il s'affiche. Il vous est possible également d'y définir la couleur de fond.

Vous pouvez laisser « Afficher les alarmes » activé, mais par défaut cet agenda partagé n'en dispose pas.

L'adresse électronique est celle affichée par défaut. Cliquez ensuite sur « Suivant », puis « Terminer ».

#### **Observations**:

Cet agenda est en lecture seule. En pratique vous pouvez insérer des événements dedans, mais ils ne seront visibles que par vous, pas par l'ensemble des agents abonnés à l'agenda.

Par défaut les événements enregistrés l'ont été sans notification de rappel ; cet agenda ne devrait pas vous notifier d'une relance.

Les événements sont enregistrés en mode public, au statut « occupé ».

### Dans le BNUM

Il n'est pas possible en l'état pour l'instant d'afficher cet agenda en lecture seule dans le Bnum avec le lien communiqué.

## Pour supprimer l'agenda

Faire un clic-droit sur l'agenda et sélectionner « Se désabonner de l'agenda… », puis valider « Se désabonner ».

| Masquer UE 2025                   |
|-----------------------------------|
| Afficher uniquement UE 2025       |
| <u>A</u> fficher tous les agendas |
| <u>N</u> ouvel agenda             |
| Se <u>d</u> ésabonner de l'agenda |
| E <u>x</u> porter l'agenda        |
| Pu <u>b</u> lier l'agenda         |
| Sync <u>h</u> roniser les agendas |
| <u>P</u> ropriétés                |